# HelpGuide-Introductionto the ReviewerDashboard& EndorsemenProcess

### Loggingnto InfoEd

AccessinfoEdat infoed.utoledo.edu Thiswill take you to the Towerlogin page. Login using your UTAD username and password.

#### Accessing our Reviewer Dashboard

When a proposal requires your endorsement, you will receive an email notification from <u>infoed@utoledo.ed</u>u(or <u>urfo@utoledo.ed</u>ufor URFQprograms). The email is sent from a system account, but you CAN reply to it (if needed) and the reply will be sent to a monitored mailbox.

In the email you will see a link to your ReviewerDashboardwhich allowsyou to review relevant details about the proposal and submit your endorsement decision and any comments (if applicable). If you are already logged into InfoEd, you canclick directly on the ReviewerDashboardink in the notification email and it will open automatically in a new window. If you are not already logged into InfoEd, when you click the link you will be prompted to login with your UTAD credentials first and then the ReviewerDashboard will open. You can also access the ReviewerDashboard y navigating to the "Assignments" tab in the top menubar of your InfoEd portal where you will see a list of all proposals requiring your endorsement.

\*Pleasenote: Youwill need to turn off the popup blocker on your browser BEFOR Eccessing he Reviewer Dashboard! SeeAppendixA at the end of this Help Guidefor browser specificinstructions on turning off the blocker.

#### Orientationto the ReviewerDashboard

The Reviewer Dashboard contains links to all the information needed for a thorough review of the proposal, including budget and personnel details.

#### DashboardHeader

Theheadercontainsbasicinformation about the item for review. For proposals this includes the Record Number (link to the Proposa Development (PD) record), the PI name, the title of the project, and the sponsor.

#### DashboardSideTabs

The Dashboard automatically opens to the Review screen. However, there are three screen savailable in total along the left side of the dashboard:

x Review Allowsyou to accessinks to the proposal record, record comments (if applicable) uded in the proposal. Youca

there will be another link to the ProposaDevelopmentRecordhere which will contain the full pr package.IMPORTANTtems in the list that have

a drop down menumust be changed o "Reviewed" or "Not

applicable" before the decision buttons become active.

# AppendixA-Howto turn off PopUpBlockersin your preferred web browser

## Chrome

- 1. OpenChrome.
- 2. At the top right, click the vertical ellipses to get to the main menu.
- 3. ClickSettings.
- 4. ClickPrivacyand security.
- 5. ClickSiteSettings.
- 6. Scrolldown, clickPopupsand redirects.
- 7. In the "Allowed to sendpop upsand useredirects" section, click Add.
- 8. Type<u>https://infoed.utoledo.edu</u>in the box and clickAdd.

### Firefox

- 1. OpenFirefox.
- 2. Clickthe